| Guía de Uso<br>PV Móvil | 9:0 ur e e e e e e e e e e e e e e e e e e |  |
|-------------------------|--------------------------------------------|--|
|                         | Registrarme<br>¿Olvidó su contraseña?      |  |

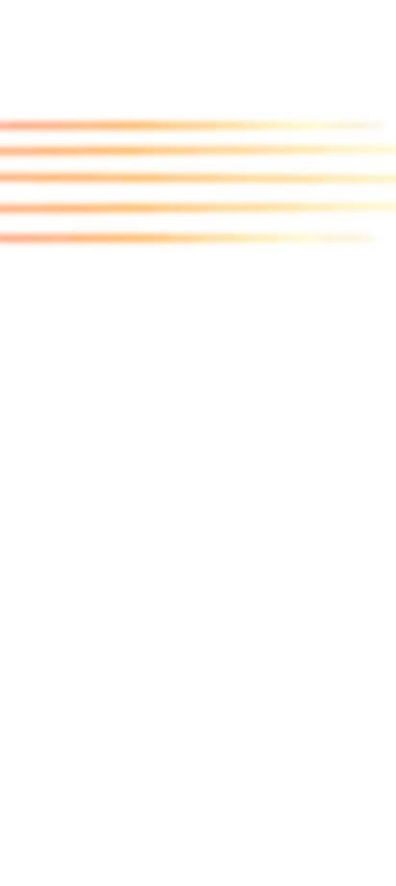

#### × Lista de Cuentas

| di la | Cuenta | Sub-Cuenta |  |
|-------|--------|------------|--|
|       | El     | egir       |  |
|       |        |            |  |

#### 3

### Sección de Cuentas

Una vez se ingresa al app, se le desplegará su cuenta y sub cuentas asociadas, ahí podrá seleccionar la sub cuenta que desea visualizar.

Popular

Agradecemos su

creciendo para alcanzar

confianza y fidelidad, y nos comprometemos a seguir

sus expectativas.

## Pantalla de Inicio

En la sección de arriba puede acceder al menú principal y a las notificaciones.

En la sección de abajo puede acceder a los accesos rápidos.

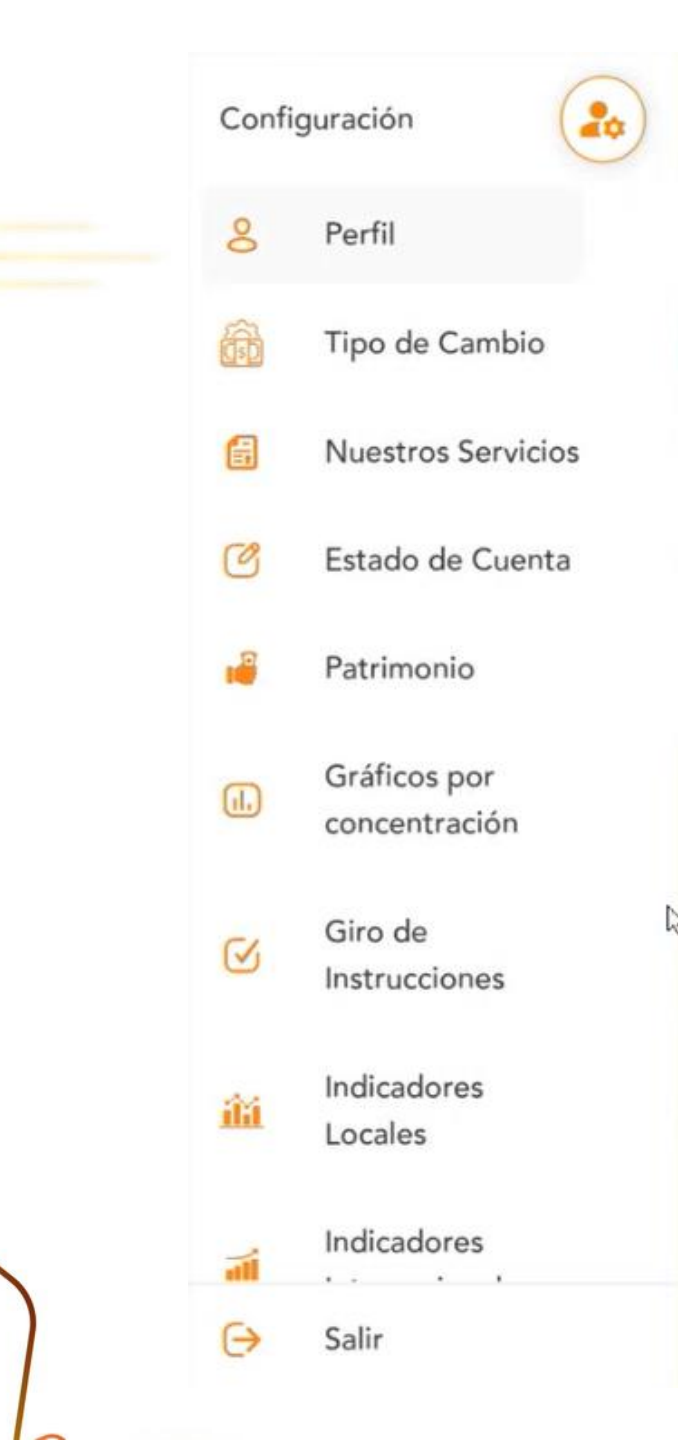

ientas

## Menú Principal

Desde esta pantalla podrá acceder a las distintas opciones de información que le brindamos en nuestra app, las cuales le detallamos acontuniación.

# Configuración

En esta sección podrá ver la información suministrada de contacto y actualizarla.

Cabe mencionar que por el momento puede actualizar solamente los números de teléfono que tienen información, para los espacios en los que no se muestran datos, si gusta puede actualizarlo directamente por medio de su corredor de bolsa.

Además, le suministramos un detalle de documentos pendientes de actualizar.

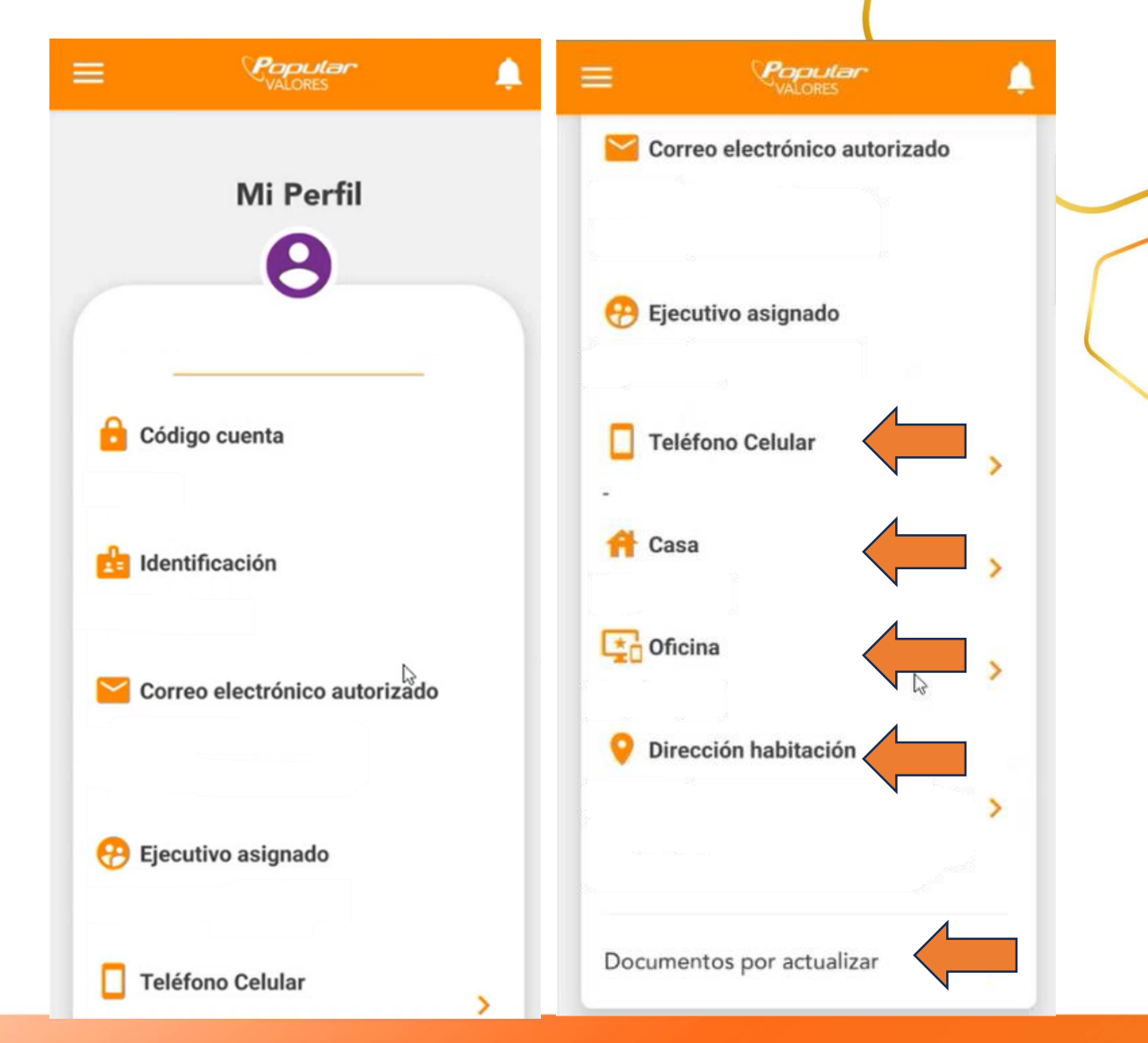

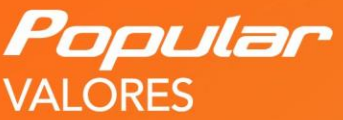

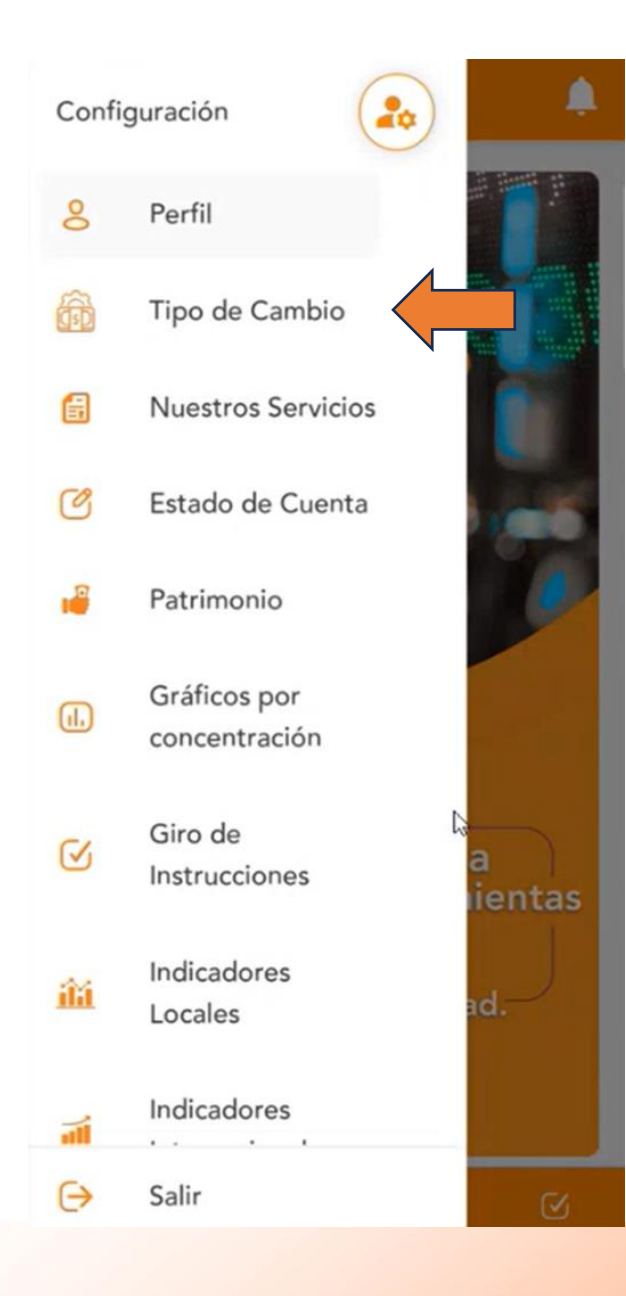

En esta sección encontrará el Tipo de Cambio de Referencia del Banco Central de Costa Rica

## E Conpra Venta c513.71 c519.17

#### Nota

Los tipos de cambios indicados son los de referencia del Banco Central de Costa Rica. Si desea gestionar un cambio de moneda, deberá coordinar con su Agente Corredor de Bolsa para la negociación correspondiente donde se definirá el tipo de cambio para su operación en específico.

6

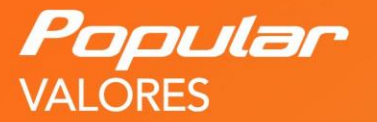

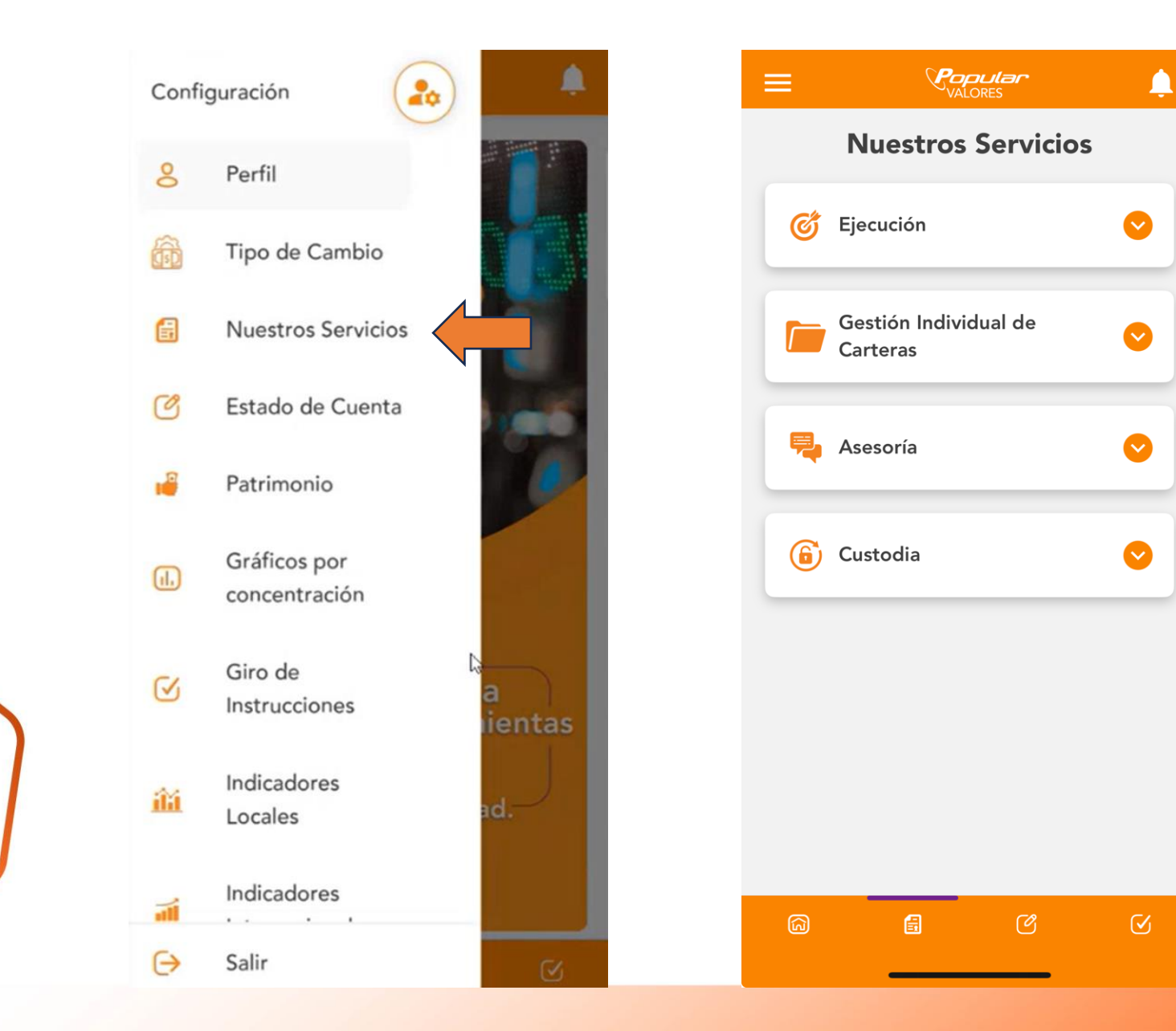

En nuestra app ponemos a su disposición los distintos servicios que ofrecemos.

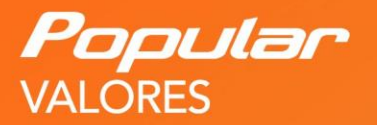

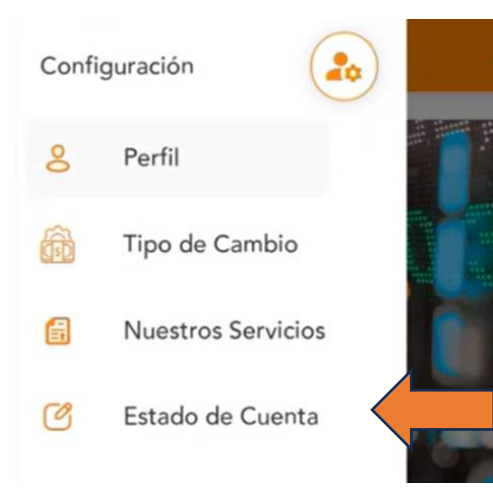

En esta sección podrá ver su estado de cuenta <u>al cierre</u>de cada mes.

Además solicitarlo por medio del correo electrónico autorizado.

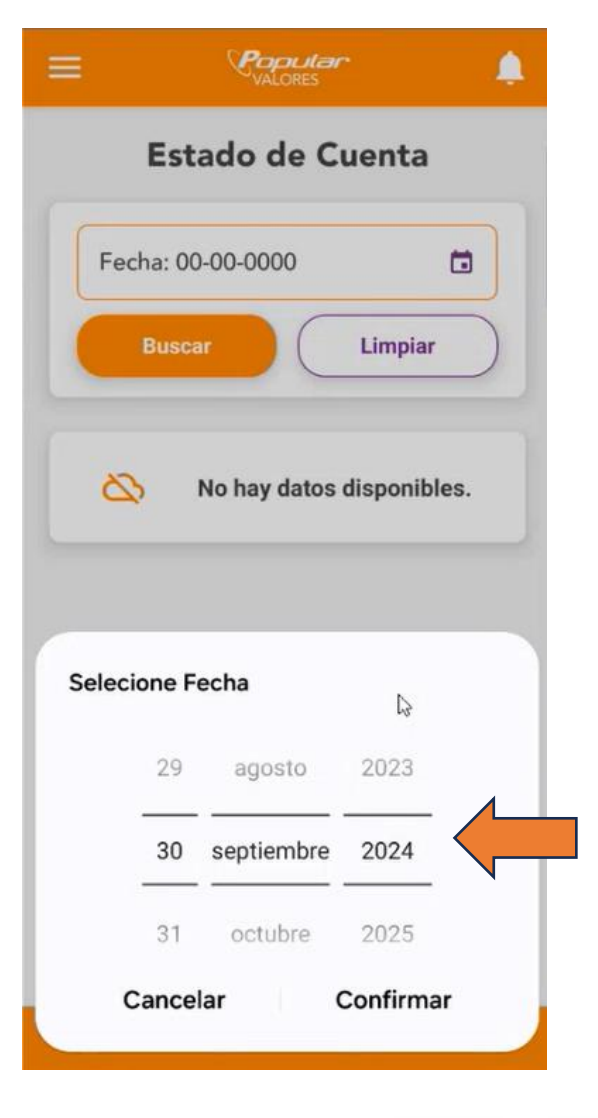

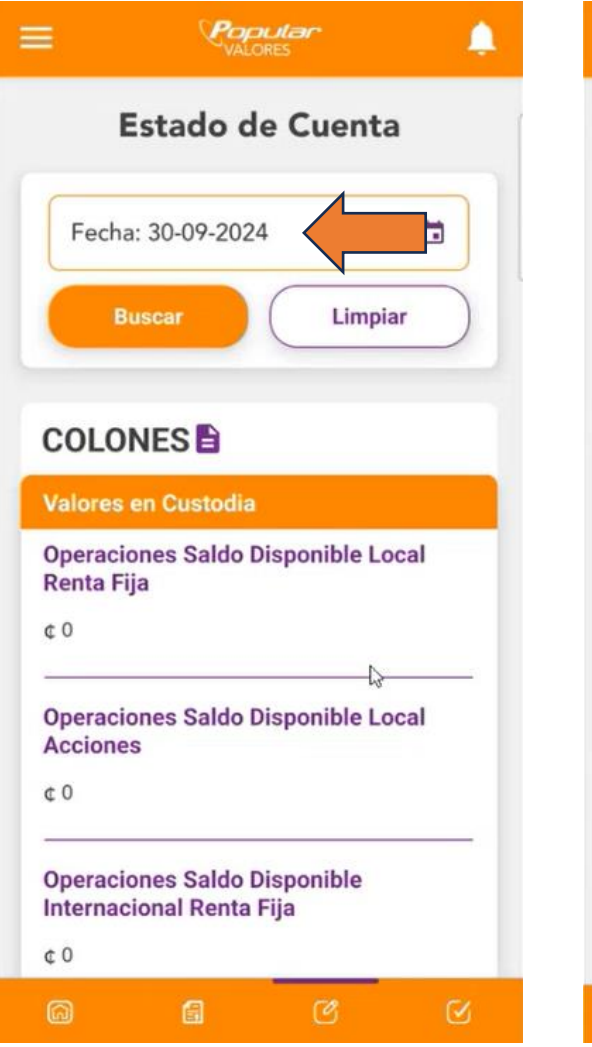

| =              | Pop           | ores         | . A |   |
|----------------|---------------|--------------|-----|---|
| Reportes       | s Tripartitos | /Recompras   |     | - |
| Operacio<br>\$ | ones Pasiva   | S            |     | ſ |
| Operacio<br>\$ | ones Activa   | S            |     | 4 |
| Saldos e       | n Efectivo    |              |     |   |
| Saldo Ef       | ectivo Dispo  | onible Local |     |   |
| Saldo Ef       | ectivo Pigno  | orado        |     |   |
| Solicitar      | Estado        |              | ÷   |   |
| 8              | æ             | C#           | 54  |   |

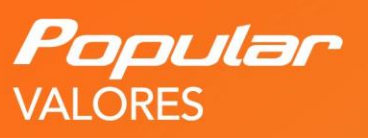

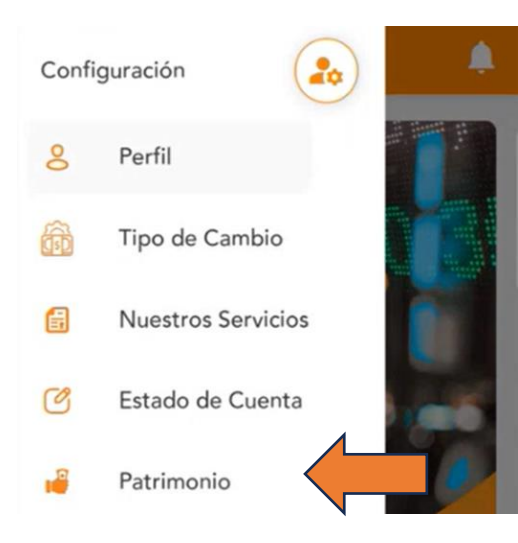

Encontrará información de su patrimonio <u>hasta cuatro</u> días atrás de la fecha de consulta.

Asimismo, podrá ver los indicadores de Ver y Duración.

|                            | ٠       |
|----------------------------|---------|
| Patrimonio                 | •       |
| Fecha: 30-09-2024          |         |
| Dolarizada                 | ~       |
| Buscar                     | Limpiar |
| Indicadores de Ver y Durac | ión 🔶   |
|                            | 6       |
|                            |         |
|                            |         |
|                            |         |
| III O                      | <       |

| Cetalle de patrimonio        | ÷ |
|------------------------------|---|
| Resumen Cartera Dolarizada   |   |
| Renta Fija                   |   |
| \$                           | L |
|                              | E |
| Renta Variable               |   |
| \$                           |   |
|                              |   |
| Intereses Acumulados         | C |
| \$                           | L |
| Inversiones SAFI             | E |
| s                            |   |
| \b                           |   |
| Reportos Tripartitos Pasivos |   |
| \$                           |   |
|                              |   |
| Saldo Operaciones            |   |
| \$                           |   |
| Llamadas Margen              |   |

#### Ver y Duración

#### Ver

%Ver:

Limite Ver:

Exceso Ver:

Ind.Exceso Ver:

#### Duración

Duración: Limite Duración: Exceso Duración: Ind.Exceso Duración:

B

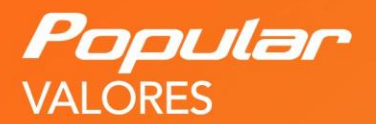

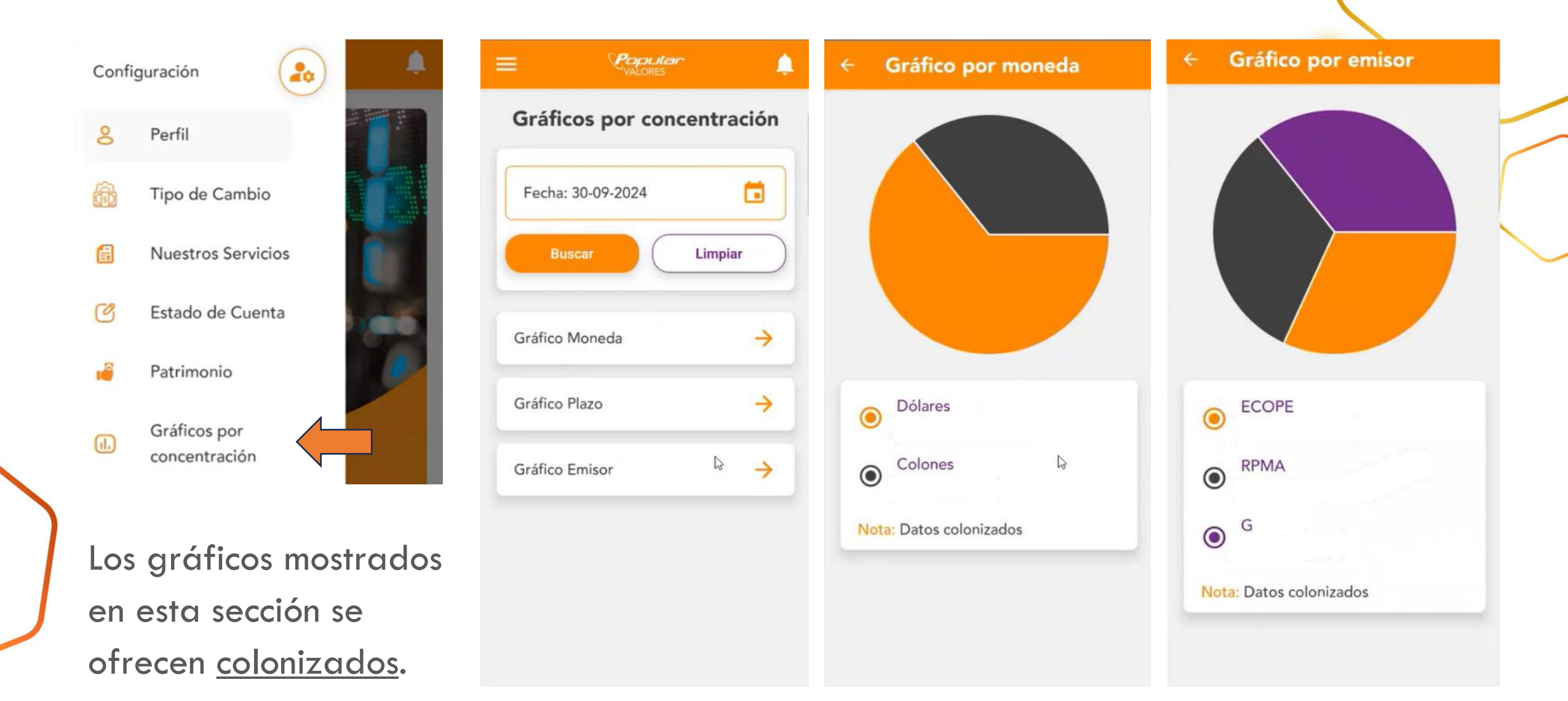

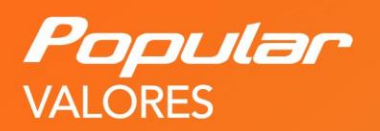

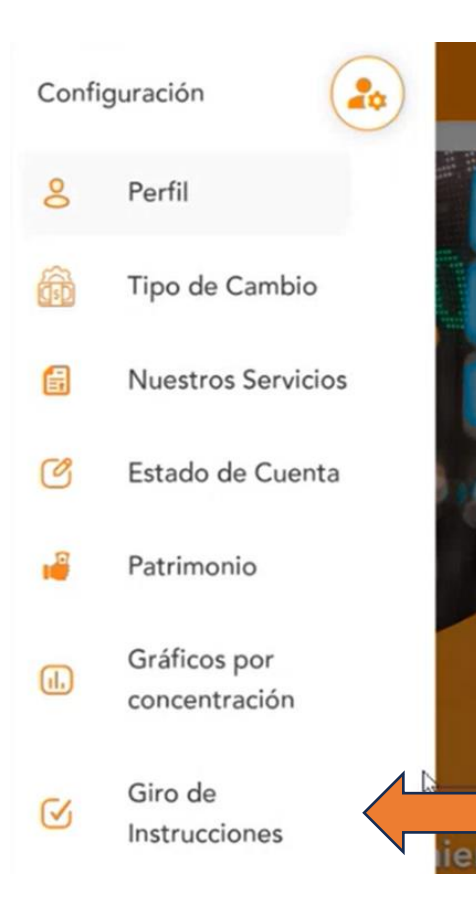

Podrá girar instrucciones, pero solamente se tramitarán las que se envíen desde el correo electrónico previamente autorizado.

Y estas estarán sujetas a <u>confirmación</u> por parte de su agente de corredor de bolsa.

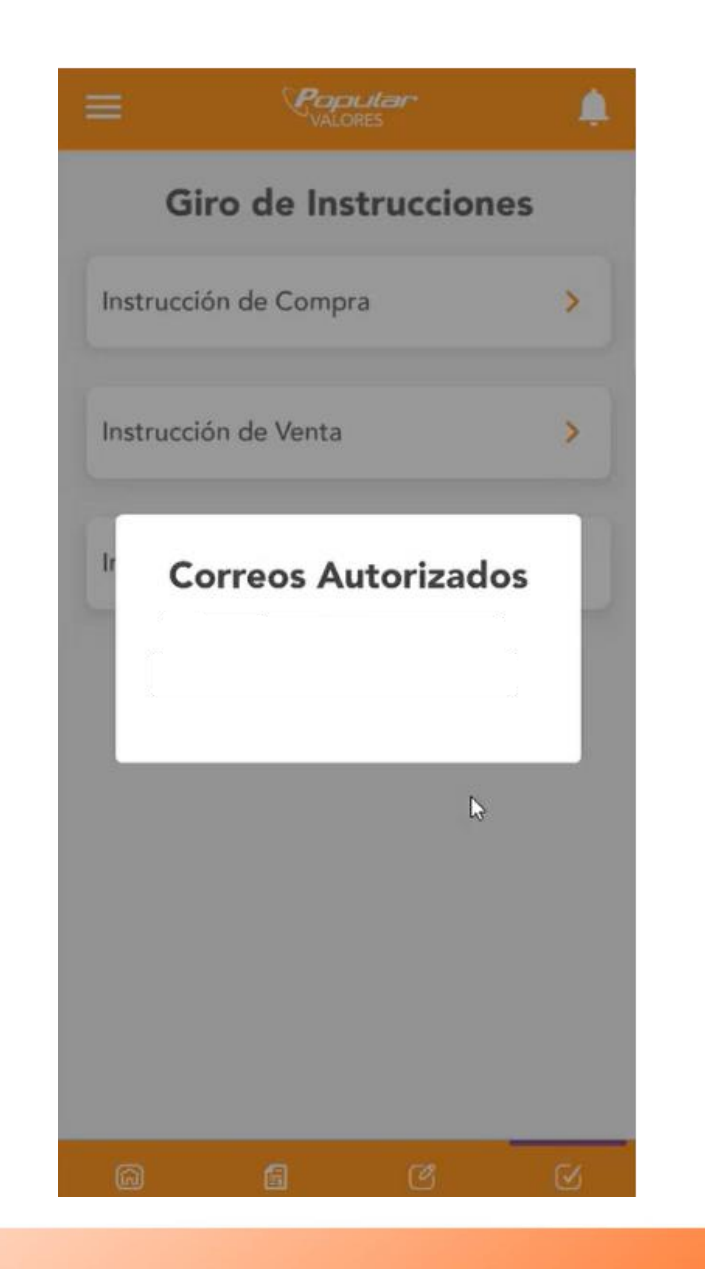

|                                 | ÷. |
|---------------------------------|----|
| Giro de Instrucciones           |    |
| Instrucción de Compra           | >  |
| Instrucción de Venta            | >  |
| Inversión en Reporto Tripartito | >  |
| L3                              |    |
|                                 |    |

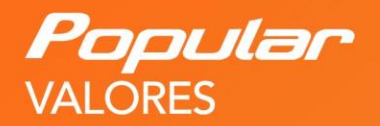

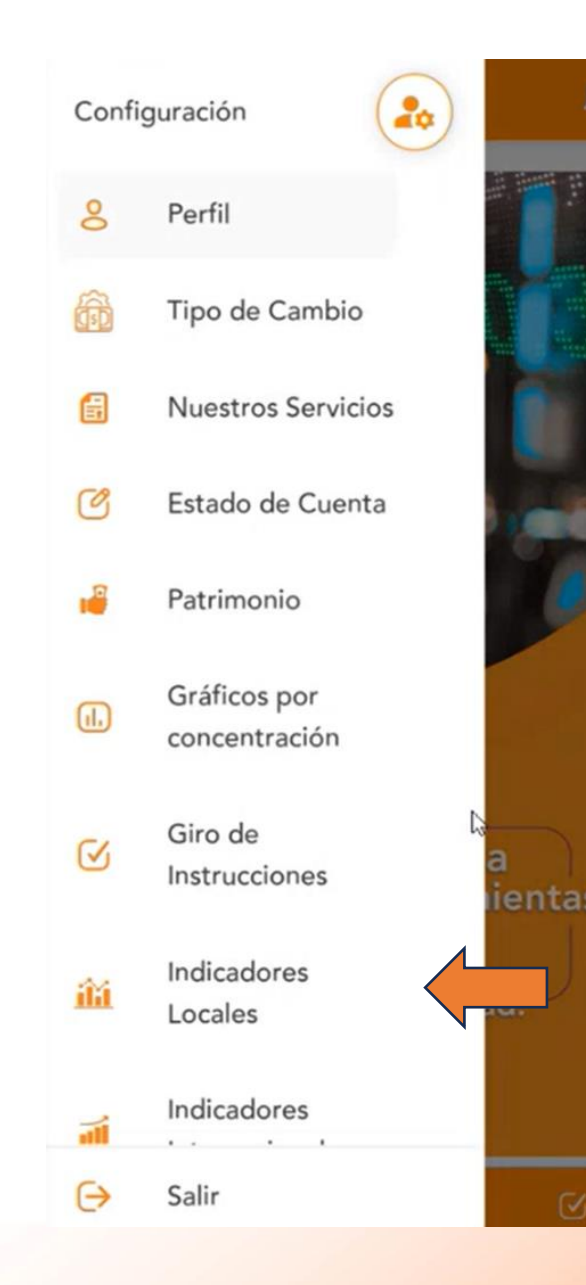

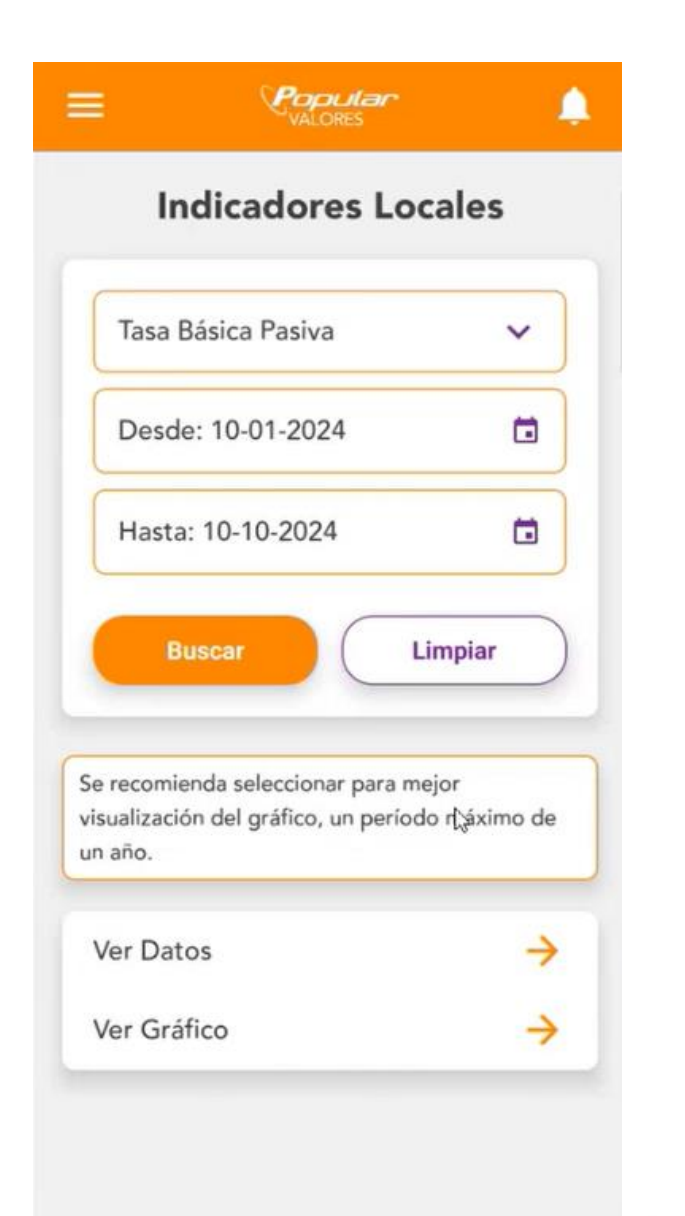

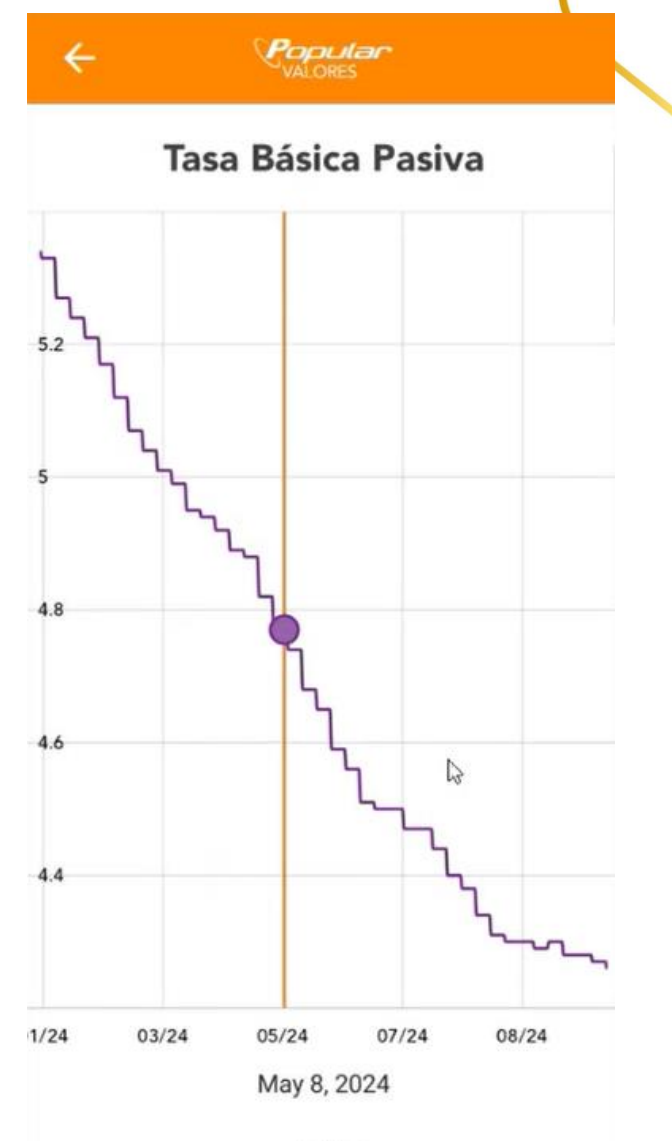

4.77

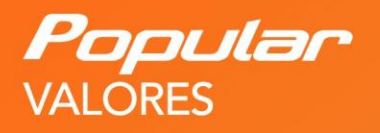

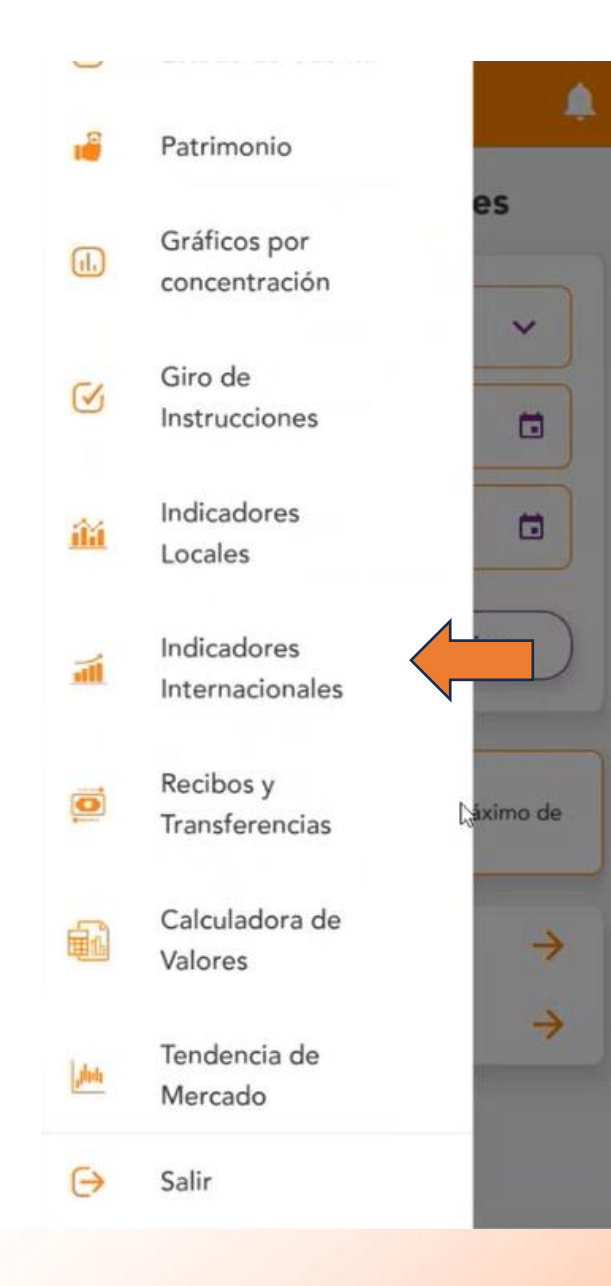

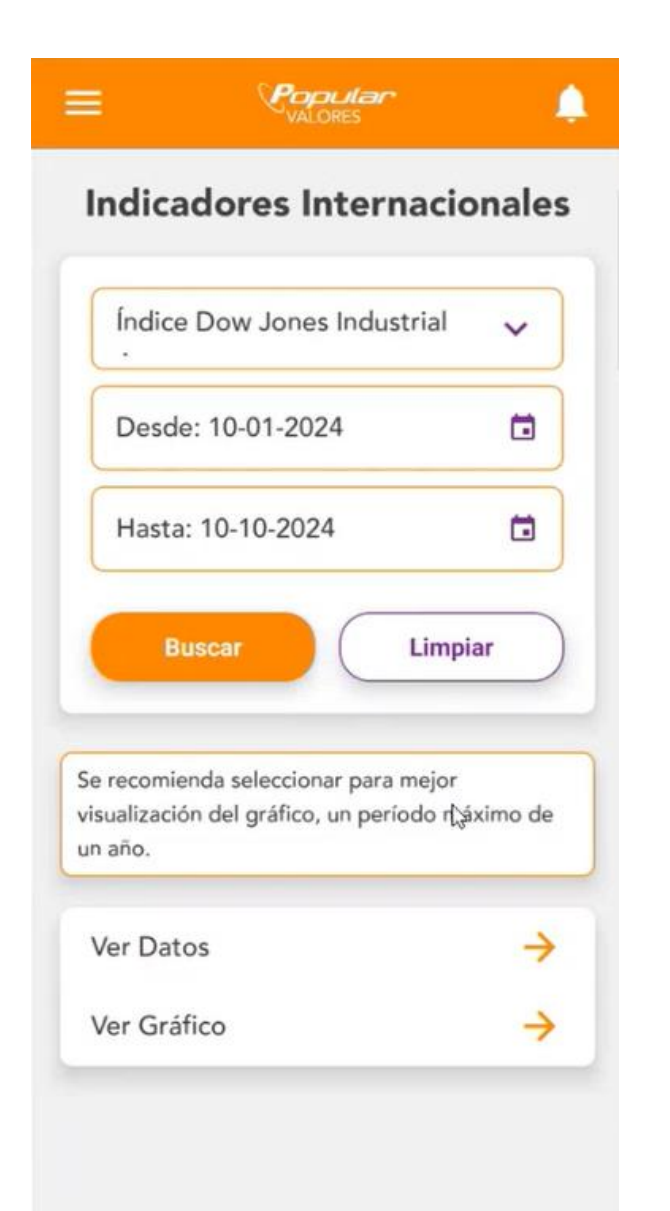

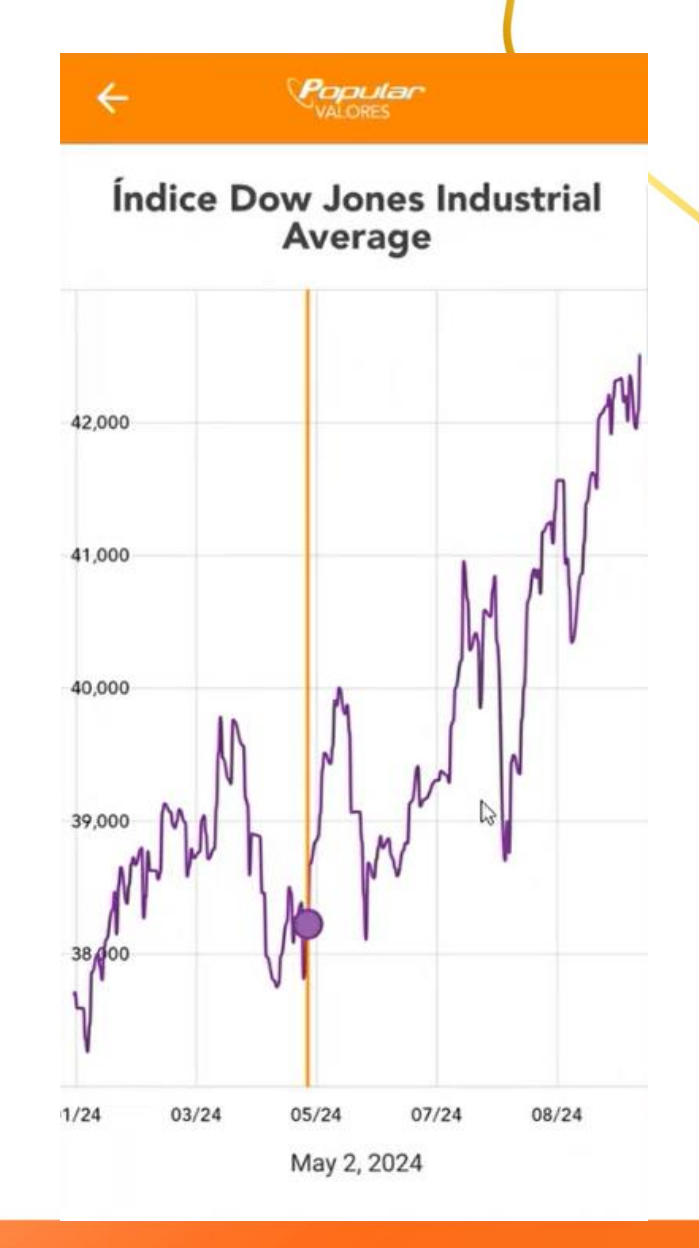

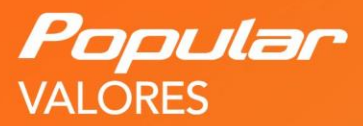

Ponemos a su disposición el historial de transferencias y recibos desde esta sección.

| 0        | Recibos y<br>Transferencias | de       |
|----------|-----------------------------|----------|
| <b>B</b> | Calculadora de<br>Valores   | <b>→</b> |
| ,date    | Tendencia de<br>Mercado     | <i>→</i> |
| ⇔        | Salir                       |          |

| Fecha Inicial  | : 10-01-20 | )24    |   |
|----------------|------------|--------|---|
| Fecha Final:   | 10-10-202  | 24     |   |
| Buscar         |            | Limpia | r |
| No hay Recibo  | 05         |        |   |
| /er Transferen | cias       | ß      | ÷ |
|                |            |        |   |

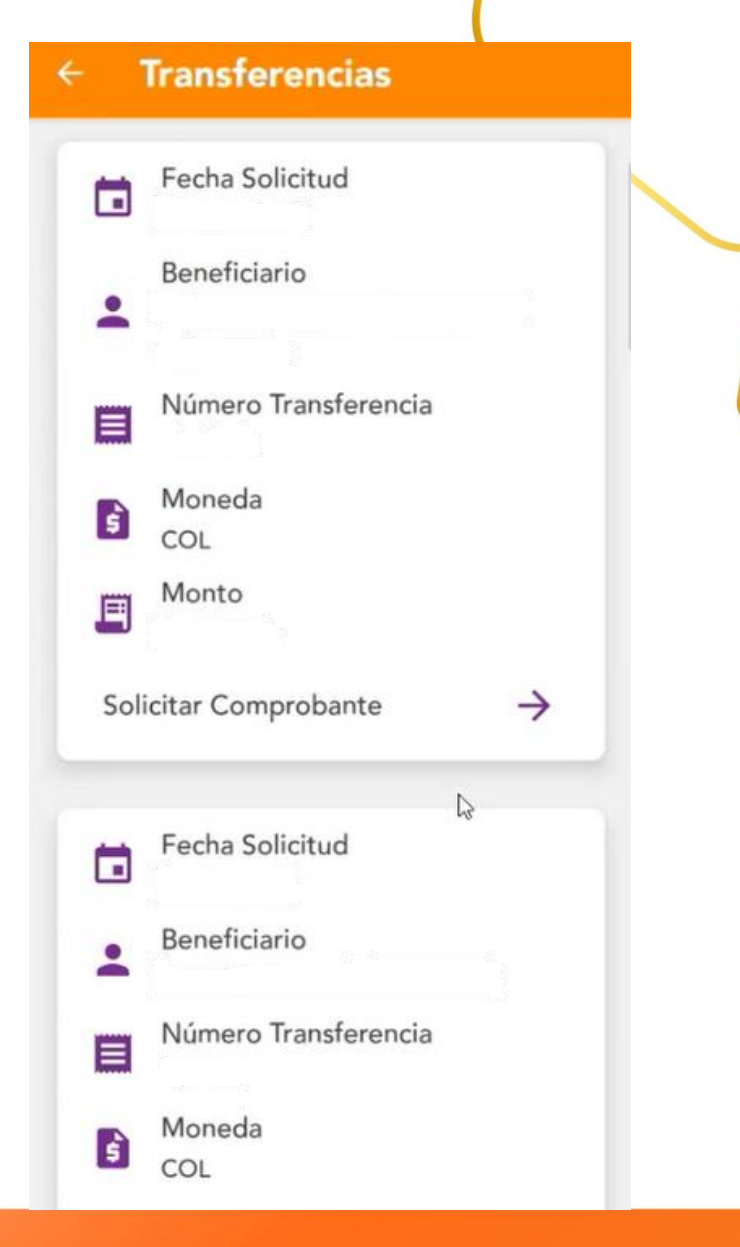

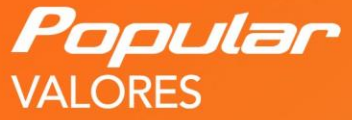

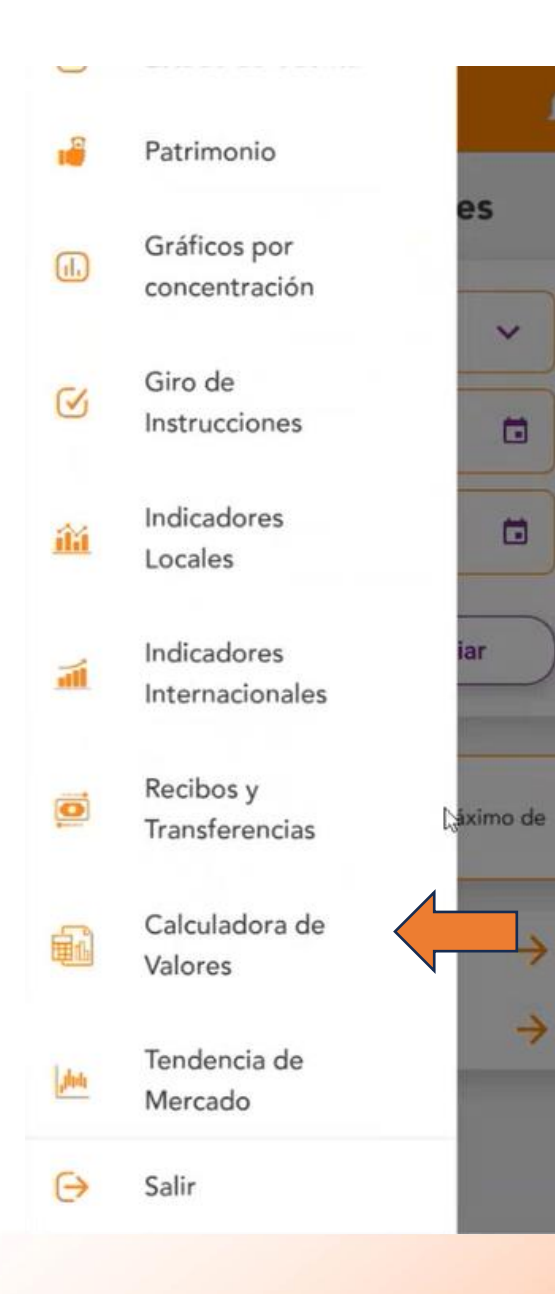

| Calculadora de Valores |         |  |  |
|------------------------|---------|--|--|
| Emisión                |         |  |  |
| US221597BS57           | Er      |  |  |
| Fecha valoración       |         |  |  |
| 2024-10-10             |         |  |  |
| Fecha liquidación      |         |  |  |
| 2024-10-11             |         |  |  |
| Facial                 |         |  |  |
| 1,000,000              |         |  |  |
| Calcular               | Limpiar |  |  |
|                        |         |  |  |

#### - Resultados de Cálculo

30-04-2024

Periocidad Semestral (2)

Intereses acumulados 19,565.97

Tasa Neta 4.375

Tasa rendimiento nominal 5.77

Facial

1,000,000

Precio/Rendimiento
99.25
Valoración
1,012,065.97

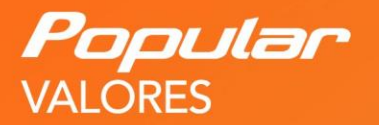

En esta sección le presentamos el top 10 de los títulos con más movimiento en el mercado secundario de Costa Rica.

Tendencia de Mercado

| Tendencia de  | Mercado |
|---------------|---------|
| Fecha Inicial |         |
| 10-01-2024    |         |
| Fecha Final   |         |
| 10-10-2024    |         |
| Serie         |         |
| CRG\$230529   | ~ )     |
| Buscar        | Limpiar |
|               | ß       |
| Ver Datos     | ÷       |
| Ver Gráfico   | ÷       |

#### Datos Mercado Negociación MERCADO SECUNDARIO Código Rueda COVE Número Serie CRG\$230529 Número ISIN CRG0000B13J4 Moneda Instrumento Dolares Estadounidenses ↑<sub>1</sub> Fecha Instrumento Precio 10/1/2024 tp\$ 92.6 5 11/1/2024 93 tp\$ 11/1/2024 tp\$ 93 11/1/2024 93 tp\$ 12/1/2024 93.21 tp\$ 12/1/2024 93.21 tp\$ 12/1/2024 tp\$ 93.22 12/1/2024 tp\$ 93.21

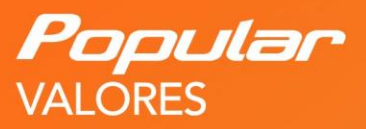

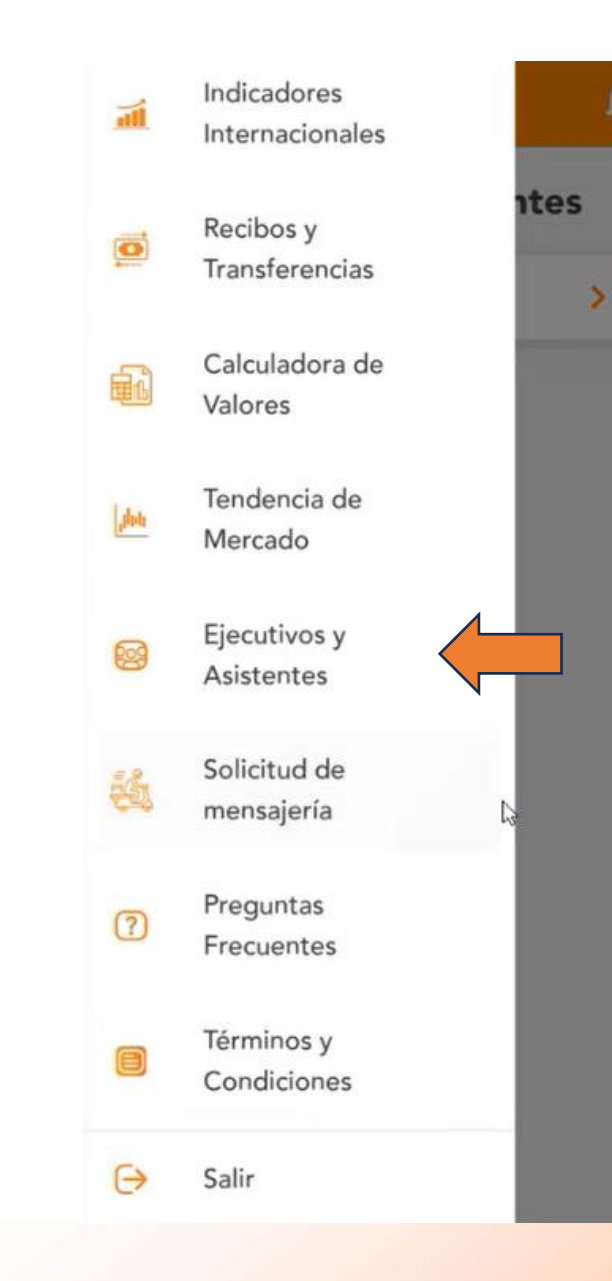

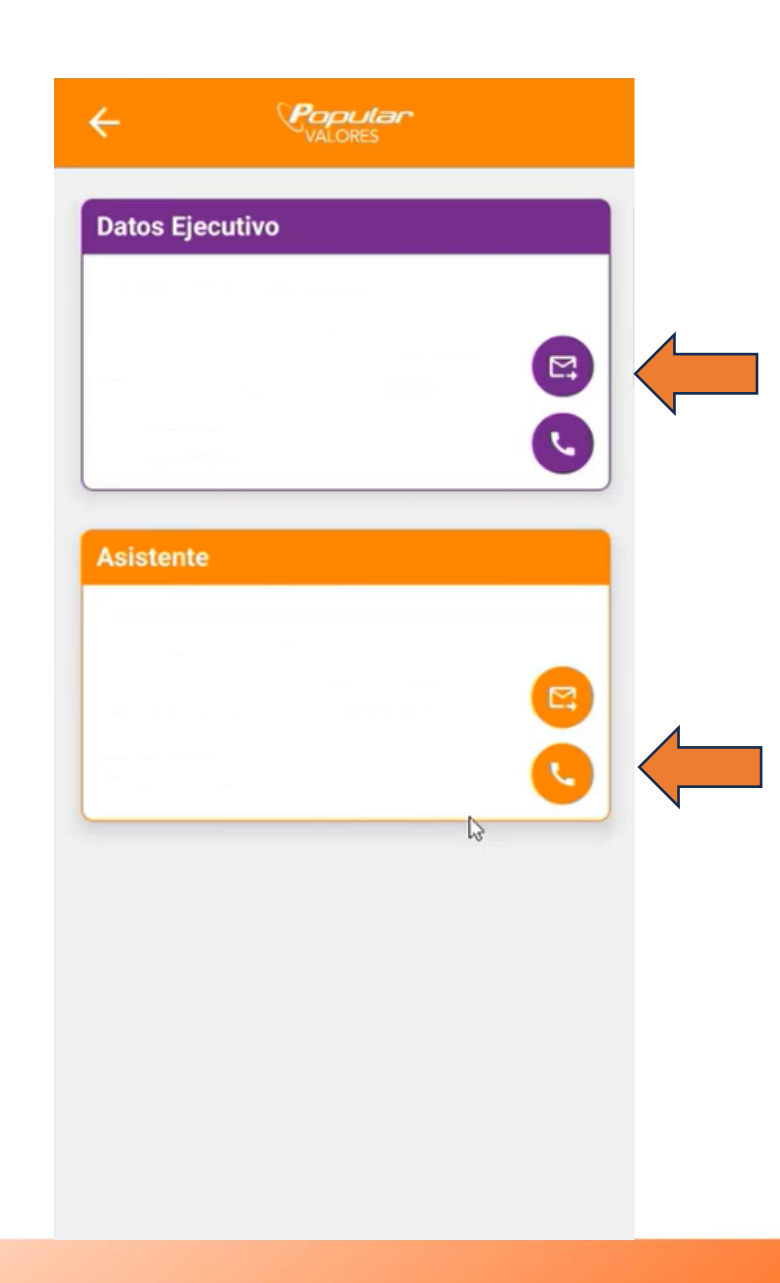

Encontrará información de contacto del Agente Corredor de Bolsa y el Asistente que le atiende.

Asimismo, podrá contactarlo directamente por llamada telefónica o correo electrónico dando click en el icono indicado.

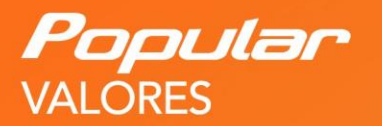

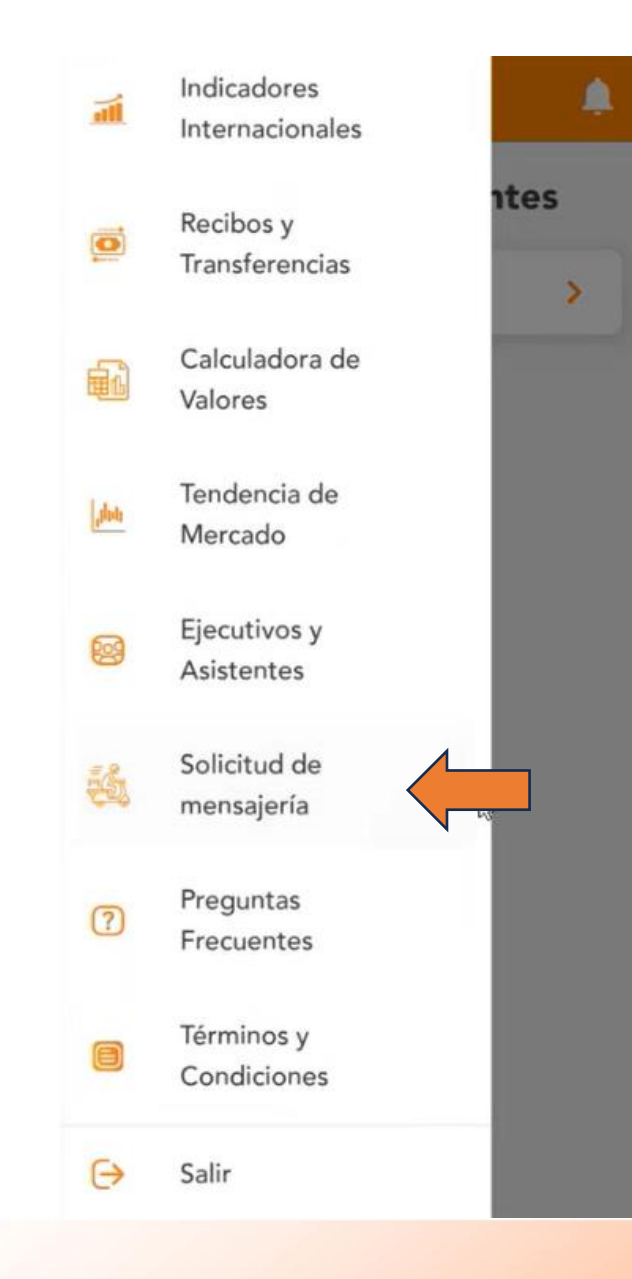

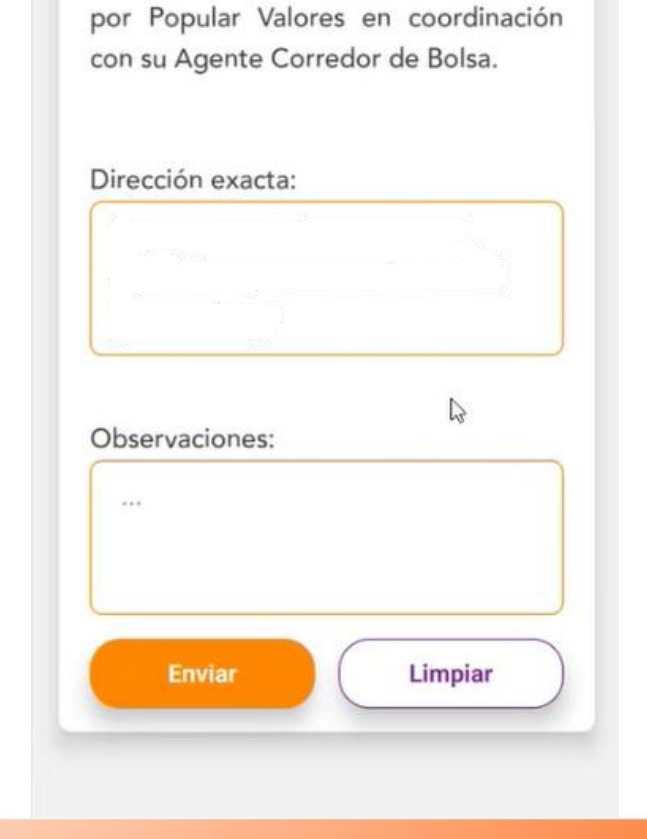

Popular

Solicitud de mensajería

En esta sección, usted podrá solicitar un mensajero para el envío o entrega de

documentación que debe ser tramitada

En esta sección podrá solicitar el servicio de mensajería por medio de correo electrónico desde nuestra app.

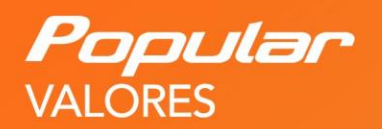

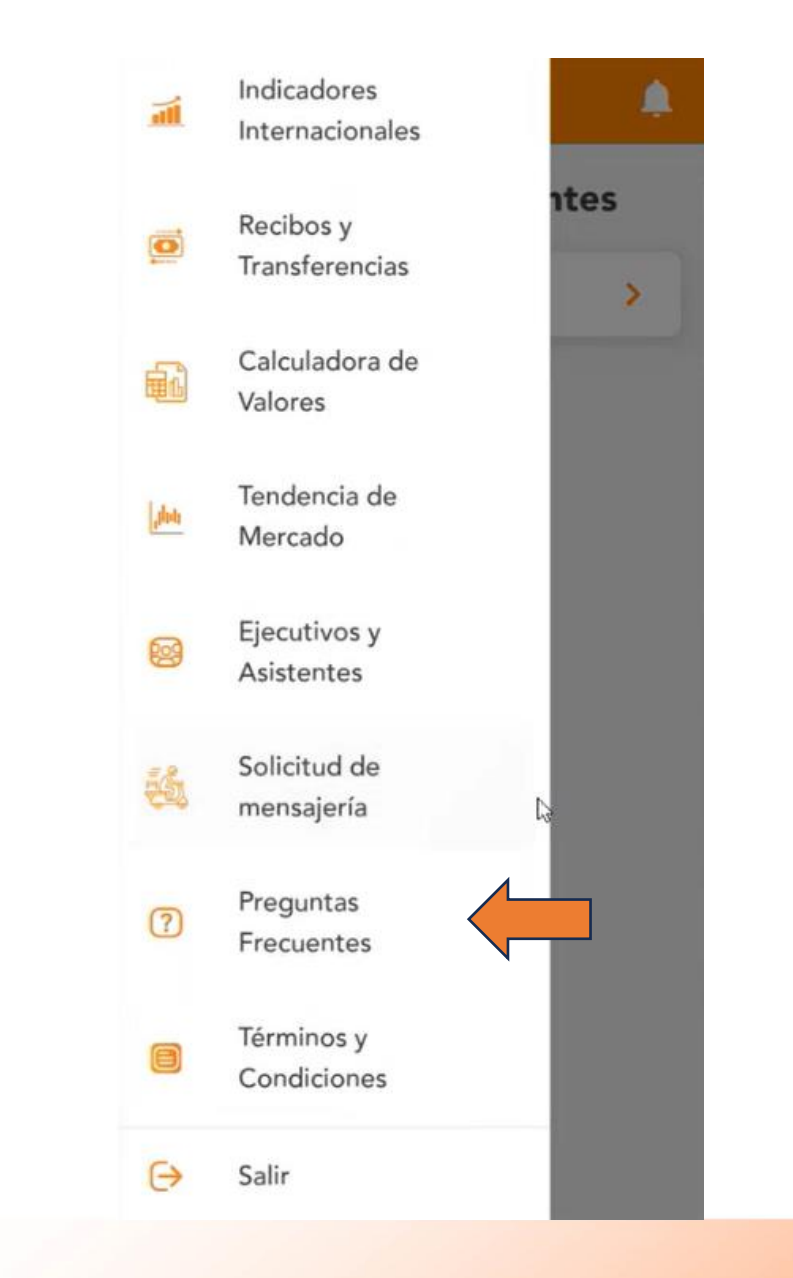

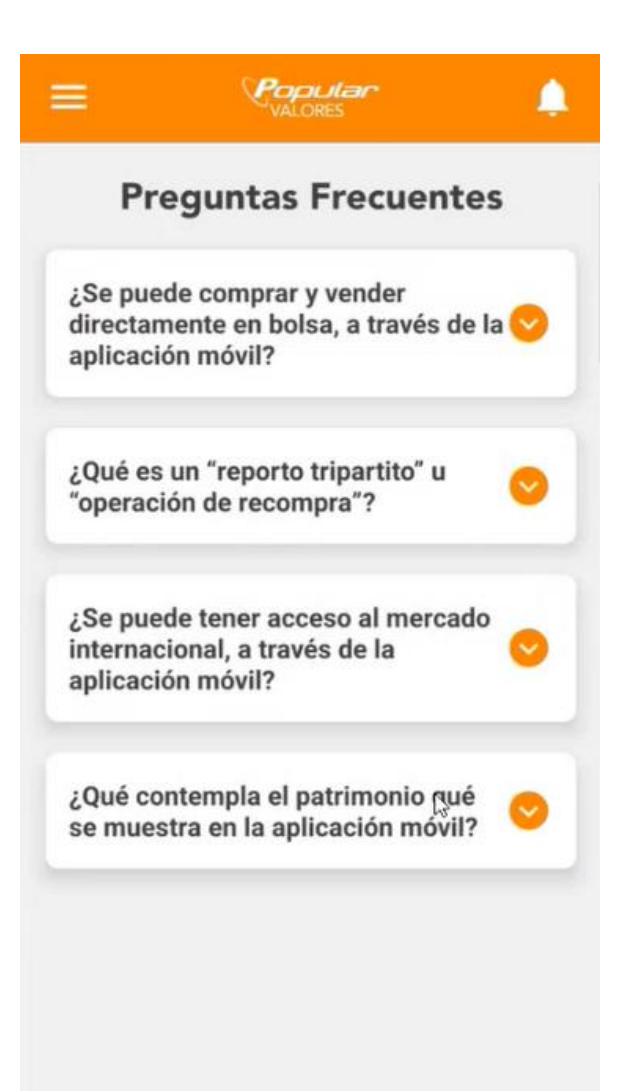

Por medio de las preguntas frecuentes deseamos suministrarle respuesta a las dudas que puedan presentarse del cómo y que tipo de información se puede acceder desde nuestra app.

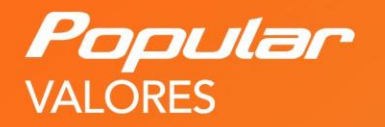

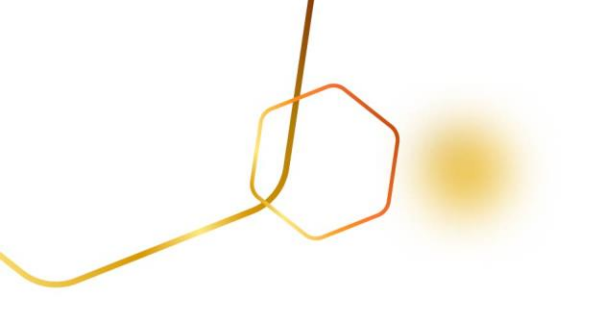

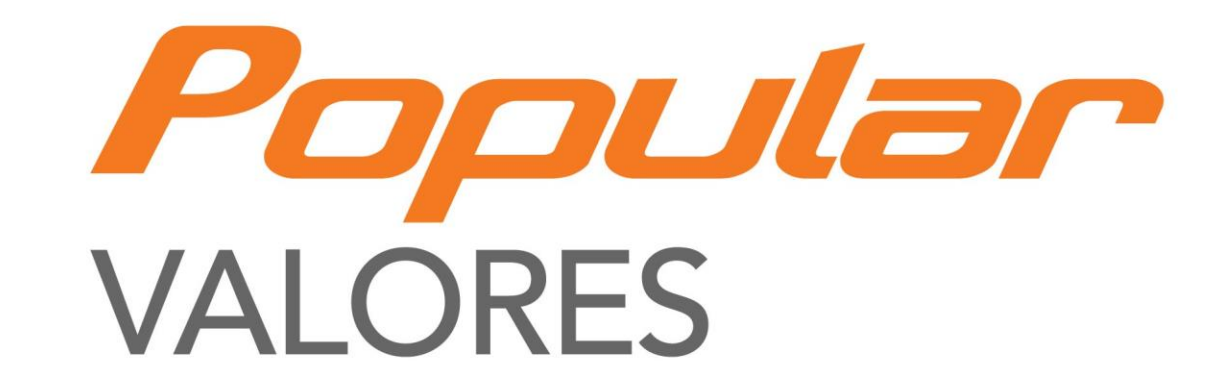

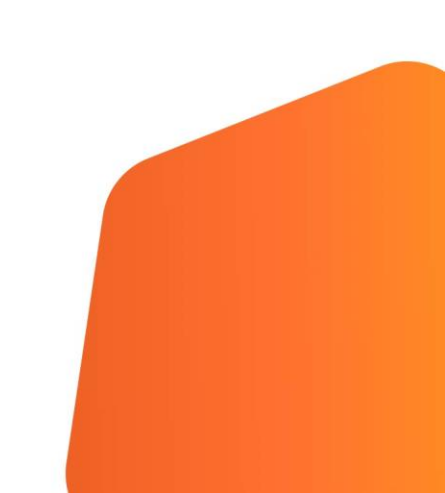